# SONY

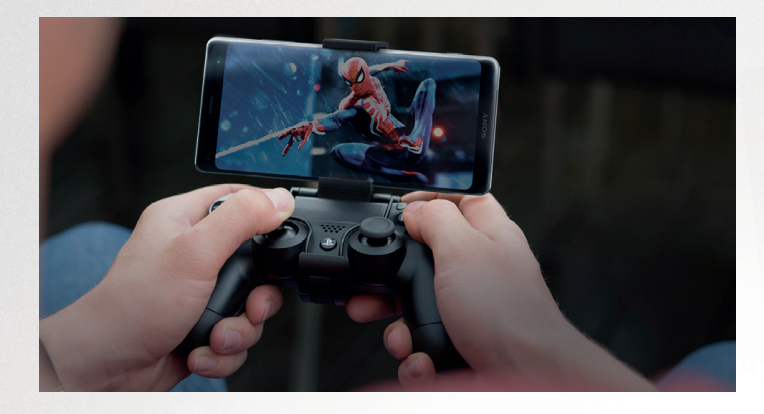

### PS4 Remote Play – Du entscheidest, wo du spielst

Einzigartiges Gaming mit PS4 Remote Play

Mit PS4 Remote Play kannst du intensives PS4 Gaming auf deinem Xperia™ Smartphone erleben. Und dazu benčtigst du noch nicht einmal einen DualShock4 Controller – einige Spiele verfügen über eine intelligente Smartphone-Steuerung. Für ein perfektes Gaming-Erlebnis sollte dein Xperia™ Smartphone zudem mit einem stabilen und schnellen WLAN-Netzwerk verbunden sein.

## Los geht's mit PS4 Remote Play.

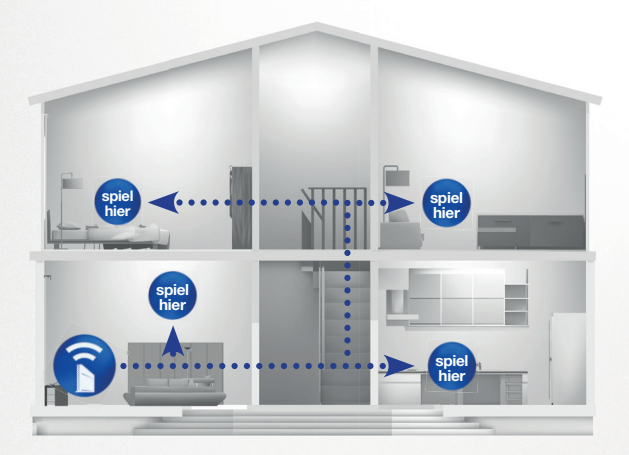

Weitere Informationen unter sonymobile.com/remoteplay

# PS4 und das Xperia™ Gerät verbinden

### Im eigenen Netzwerk

Lade die PS4 Remote Play-App im Play Store auf dein Xperia™ Smartphone herunter.

Verbinde deine PS4 und dein Xperia™ Gerät über denselben WLAN-Zugang.

### 3

Registriere dein Xperia™ Gerät auf deinem PS4 System und verbinde es via Bluetooth mit dem DUALSHOCK 4 Wireless-Controller.

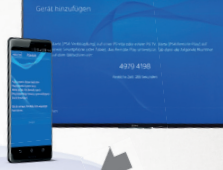

die PS4 Remote Play-App mit deiner PS4.

Verbinde dein Xperia™ Smartphone über

Starte das Spiel auf dem Second-Screen (deinem Xperia™ Gerät) und spiele überall im hauseigenen WLAN.

4

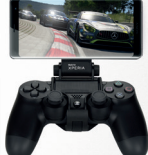

## Außerhalb des eigenen Netzwerks

### 1 An der PS4

- 1 Öffne im PS4 Menü die Einstellungen.
- 2. Gehe in die Energiespar-Einstellungen und öffne die "Im Ruhemodus verfügbare Funktionen".
- Setze einen Haken bei "Mit dem Internet verbunden bleiben" sowie bei "Einschalten der PS4 aus dem Netzwerk aktivieren".
- Öffne jetzt die Schnelloptionen und wähle im Power-Menü "In Ruhemodus wechseln" aus.

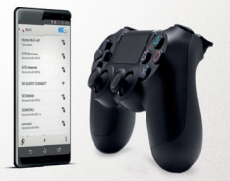

### 2 Am Xperia™ Gerät von Sony

- 1. Öffne die PS4 Remote Play-App.
- Durch Klicken von "Weiter" beginnt die App nach einer PS4 im gleichen WLAN-Netzwerk zu suchen. Sobald keine PS4 im Netzwerk erkannt wird, sucht die App online nach deiner PS4.
- 3. Die PS4 wird nun aus dem Ruhemodus gestartet und das Zocken kann beginnen!